## Az éppen megjelenített fájl védetté tétele

Védetté teszi vagy törli az éppen megjelenített fájl védettségét.

1 Válassza ki a lejátszás módot.

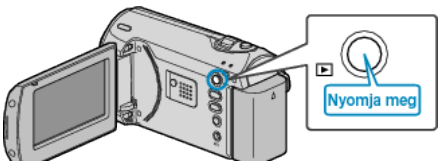

2 Nyomja meg a(z) MENU gombot a menü megjelenítéséhez.

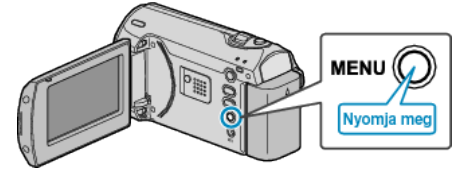

3 Válassza ki a(z) "VÉDETT/MÉGSE" elemet a(z) ZOOM/SELECT csúszkával és nyomja meg a(z) OK gombot.

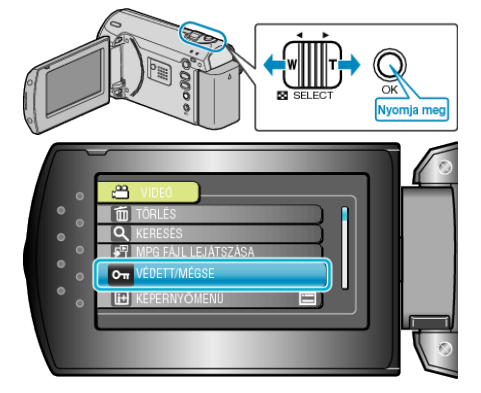

4 Válassza ki a(z) "JELENLEGI" elemet és nyomja meg az OK gombot.

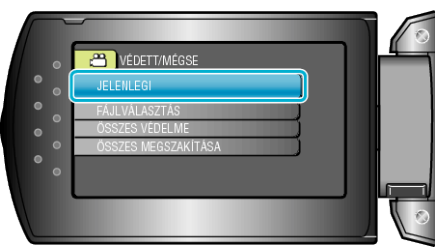

5 Ellenőrizze, hogy tényleg ezt a fájlt szeretné megvédeni, majd válassza a(z) "IGEN" opciót és nyomja meg az OK gombot.

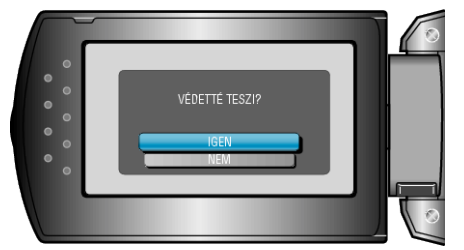

- A védetté teendő fájl látható a képernyőn.
- Nyomja meg a(z) +/- gombokat az előző vagy a következő fájl kiválasztásához.
- A beállítás után nyomja meg az OK gombot.
- A képernyőből való kilépéshez nyomja meg a(z) MENU gombot.